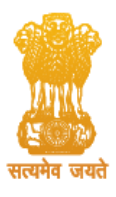

## User Manual for the Department Applying for Services

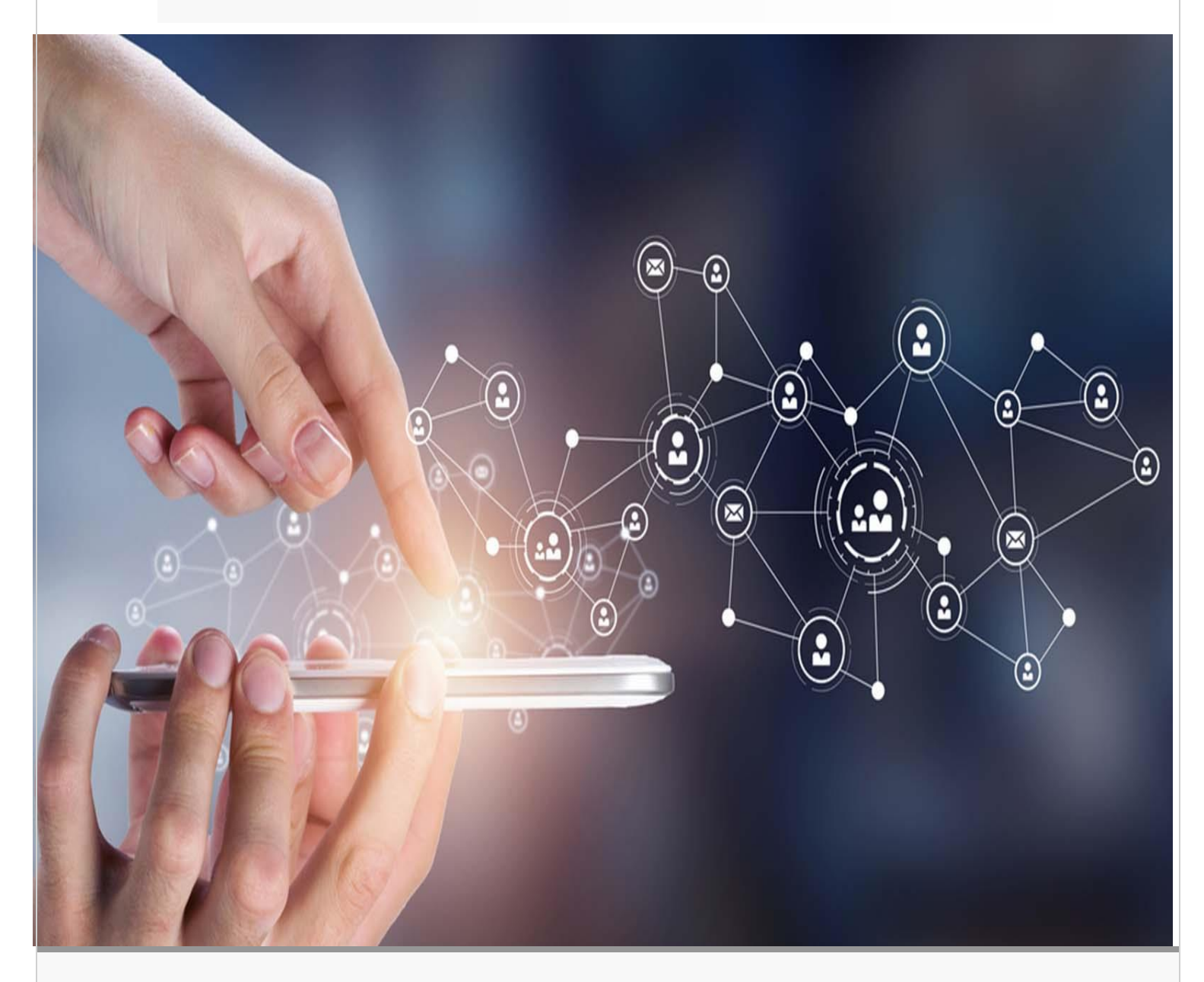

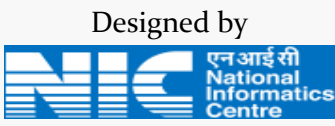

National Informatics Centre Assam State Centre, Guwahati Department of Information Technology Ministry of Electronics & Information Technology(MeitY) Government of India

## **Confidentiality Statement**

This document contains information that is proprietary and confidential to the National Informatics Centre which shall not be disclosed, transmitted or duplicated, used in whole or in part for any purpose other than its intended purpose. Any use or disclosure in whole or in part of this information without written permission of National Informatics Centre (NIC), Ministry of Electronics and Information Technology (MeiTY), is strictly prohibited.

**Copyright 2023, National Informatics Centre** 

## **ABOUT THE DOCUMENT**

The NIC Assam currently offers three services: Mobile Apps, Bharat Map Services, and AI Services. Mobile Apps can be invaluable assets for departments and organizations, playing a major role in shaping the future. Mobile apps are essential tools that provide the convenience of accessing information and services anytime, anywhere, which save time and effort. They improve productivity by providing the tools and resources needed to get things done efficiently. NIC Assam offers a range of services for departments to get their mobile app developed quickly and to transform and digitize government processes. With our user-friendly interface, departments can customize their mobile app easily. They just need to fill out and submit a form with all the requirements they want in their mobile app. There are various templates available to choose from. This portal is designed and developed by National Informatics Centre (NIC), Assam Centre, Ministry of Electronics & Information Technology, Government of India.

# **ABBREVIATIONS**

| NIC   | . National Informatics Centre                        |
|-------|------------------------------------------------------|
| MeiTY | . Ministry of Electronics and Information Technology |
| DU    | . Department User                                    |
|       |                                                      |

# **Table of Contents**

| 1. Introduction | n1                                             |
|-----------------|------------------------------------------------|
| a.              | Intended Users1                                |
| b.              | Purpose1                                       |
| 2. System Rec   | uirements to run this Application software1    |
| 3. Product Fe   | atures                                         |
| 4. Guidelines   | for Departments2                               |
| 5. Department   | Application Modules and Operating Instructions |
| a.              | Website landing Page                           |
| b.              | Process to Register                            |
| с.              | Track Status                                   |
| d.              | Login                                          |
| e.              | Dashboard6                                     |
| f.              | Enter Requirements                             |
| g.              | Apply for Service7                             |
| h.              | Ready for UAT8                                 |
| i.              | Accept UAT9                                    |
| j.              | View Status of Application10                   |

## 1. Introduction

The Application process is a section under the *e-PrayuktiSewa* Portal for Departments of Govt. of Assam. This section is responsible for taking care of all the applications made by the departments.

## a. Intended Users

This user manual has been prepared for the users (i.e. the department user) applying for Services offered by NIC. It has been assumed that the user (department user) has basic working knowledge of computer as well as internet browsing experience.

## b. Purpose

The purpose of this document is to provide an interface between the users (departments) and the application software. It will help users to understand various features of the application and will enable them to operate the software. The objective of the system is to provide an online application system to the departments for the Services provided by NIC Assam.

## 2. System Requirements to run this Application software

The system will run on any client machine equipped with internet connectivity with the help of any of the JavaScript enabled browser installed in the system (Google Chrome or Microsoft Edge is preferable).

## 3. Product Features

The important features of Department Application System are as under:

- It is an integrated application system, based on web technology which primarily aims at submission of applications by the departments of Assam from anywhere within a time period, resulting in the speedy filling of their applications for the Service.
- This system facilitates generating registration id upon the online submission of the applications by the departments through Internet using any Browser Interface. The system also facilitates the generation of automated application form. The departments can view or download their application form after successful submission of online application for the service.
- After completion of service request, user department can download their service by login into their account.

## 4. Guidelines for Departments

Users can easily apply for services through e-PrayuktiSewa portal. Simply fill out the required information and select from a variety of templates to fit your specific needs. Once you have submitted your requirements, our system will process your request and deliver the requested service within a specified timeframe. The guidelines (Prerequisites) for departments are:

- Only after the service request has been approved, the user department will be able to Login & submit their specific requirements.
- ✤ There are various templates available to choose from based on their needs.
- Security audit of the Mobile App and uploading the Mobile App at the Google Play Store is the responsibility of the User Department.
- ✤ For Bharat map service, the User Department must provide a registered domain address and upload a sample data file in CSV format for development.
- Once the requirements have been submitted, the service will be delivered within a specified time period.

# 5. Department Application Modules and Operating Instructions (Step by Step Instructions for Online Application)

These pages guide the applicant for online submission of application for Service.

## a. Website landing Page

In order to access the system from an internet browser, open your internet browser and type:- <u>https://eprayuktisewa.assam.gov.in</u>, in the address bar and press enter. The following web page will open:

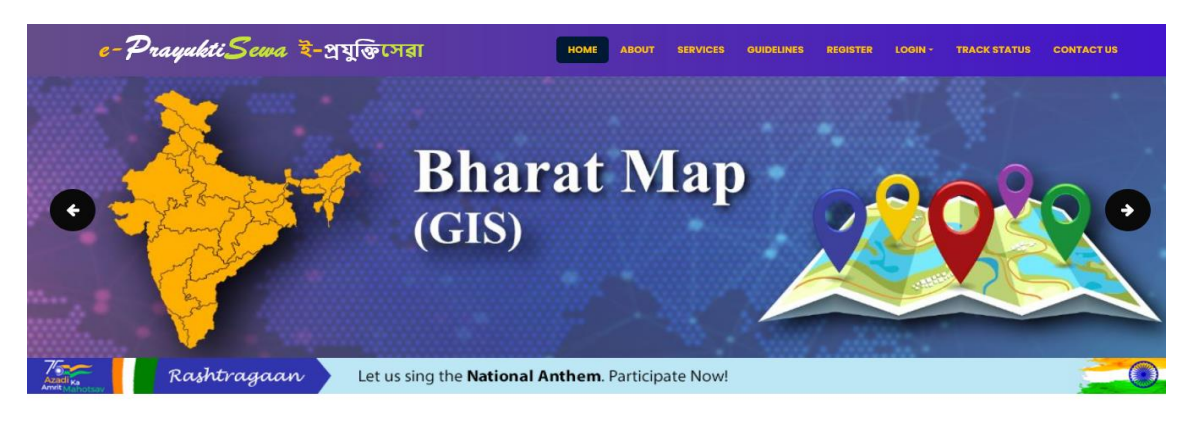

#### **Mobile App Service Builder**

Mobile Apps can be invaluable assets for departments and organizations, playing a major role in shaping the future. Mobile apps are essential tools that provide the convenience of accessing information and services anytime, anywhere, which save time and effort. They improve productivity by providing the tools and resources needed to get things done efficiently. NIC Assam offers a range of services for departments to get their mobile app developed quickly and to transform and digitize government processes. With our user-friendly interface, departments can customize their mobile app developed quickly and to submit a form with all the requirements they want in their mobile app. There are various templates available to choose from. This portal is designed and developed by National Informatics Centre (NIC), Assam Centre, Ministry of Electronics & Information Technology, Government of India.

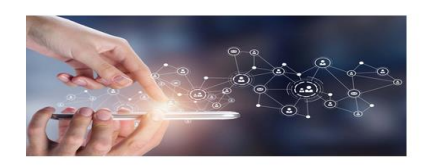

This is the general interface of the system. The available links on this page are:

- ✤ Home
- ✤ About
- Services
- ✤ Guidelines
- ✤ Register
- Login
- Track Status
- Contact Us

## b. Process to Register

## Before starting the application process, please ensure that you have the following

## \* A valid mobile number and a valid Email Id for registration.

In order to apply for the Service first the department needs to register, the department has to click on the "Register" menu item displayed at the top navigation bar of the landing page and is shown as follows:

| DrayuktiSewa 🎙 | ই−প্রযুক্তিসেরা ዞ০                         | ME ABOUT SERVICES               |                        | LOGIN - TRACK STATUS |
|----------------|--------------------------------------------|---------------------------------|------------------------|----------------------|
|                |                                            |                                 |                        |                      |
|                |                                            | DEPARTMENT/ORGANI;              | ZATION                 |                      |
|                | Whether Govt. organization* Name*          | Logo                            | ••••                   | Address*             |
| DEPARTMENT     | Yes O No                                   | Bro                             | wse No filcted.        |                      |
| 8              |                                            | HEAD OF THE ORGANIZ             | ATION                  | lle,                 |
| SERVICE        | Designation* Name*                         | Phon                            | e no.* I               | imail(optional)      |
| B              | -select- v                                 |                                 |                        |                      |
| VERIFICATION   |                                            | NODAL OFFICER OF THE ORG        | ANIZATION              |                      |
|                | Please check if the Nodal Officer of the o | rganization is same as the Head | l of the organization. |                      |
| •              | Designation* Name*                         | Phon                            | e no.* 🕜               | imail* 🕜             |
| REGISTER       | -select- v -select- v                      |                                 |                        |                      |
|                | Remarks* (within 200 words)                |                                 |                        |                      |
|                |                                            |                                 |                        |                      |
|                |                                            |                                 |                        |                      |
|                |                                            | @ Back                          | Next »                 |                      |

The registration process involves two steps: form filling and verification. The form allows for previewing entered details before submission as shown in the screen below, and verification is done through an OTP sent to the Nodal Officer's email address. After successful verification, registration is complete.

| e-PrayuktiSewa | P                                                                                                 |                                                             | NN - TRACK STATUS CONTACT US |
|----------------|---------------------------------------------------------------------------------------------------|-------------------------------------------------------------|------------------------------|
|                | Note: Once you confirm, an OTP will be sent to the Nodal verification. Please verify to continue! | Officer's email address (priyahazarika07@gmail.com) for     |                              |
|                | Department Details Department name: Education Department                                          | Address:                                                    |                              |
| P              | Name of Head: Miss. Priya Hazarika<br>Phone no of Head: 111111111                                 | Designation of Head: Director                               |                              |
| DEPARIMENT     | Name of nodal officer: Miss. Priya Hazarika Phone no of nodal officer: 1111111111                 | Designation of nodal officer: Director                      |                              |
| SERVICE        | Remarks:<br>nii                                                                                   |                                                             |                              |
| VERIFICATION   | Service Details<br>Request letter: View                                                           | Title (Service): Shikshak Bota                              | ///                          |
| •              | Required Service: Generic Mobile App<br>Brief Description:                                        | Expected time for the service: 3 Months Other requirements: |                              |
| REGISTER       | Need a Mobile App for                                                                             | nii                                                         | A                            |
|                | Edit C                                                                                            | Confirm 🥏                                                   |                              |
|                |                                                                                                   |                                                             |                              |
|                | NI                                                                                                | লগ মার্হ মী<br>National<br>informatics<br>Centre            |                              |
|                | © All Rights Reserved.                                                                            | Designed by NIC Assam                                       |                              |

## c. Track Status

Once registration is successful, an ID will be generated that can be used to track the status of the service request. Track status using your registered Mobile No and Registration Id. The Form is shown in the screen as follows:

| e-PrayuktiSewa ই-প্রযুক্তিসেরা | HOME ABOUT SERVICES QUIDELINES REGISTER LOGIN - TRACK STATUS CONTACT US                                            |
|--------------------------------|----------------------------------------------------------------------------------------------------|
|                                | TRACK STATUS Application with Registraction id: 28052023Edu82600008 bits been approved. You can pay loain with the |
|                                | credentials sent to your registered email address and submit the requirements.                                     |
|                                |                                                                                                    |
|                                | Phone Number®                                                                                                    |
|                                |                                                                                                    |
|                                | Enter the code shown below                                                                                         |
|                                | jzy8uc                                                                                                    |
|                                | C Bock Submit C                                                                                                    |
|                                |                                                                                                    |
|                                | © All Rights Reserved. Designed by NIC Assam                                                                       |

## d. Login

Once the service request gets approved, the user department will be able to Login & submit their specific requirements. The Login Form is shown in the screen, Login using your User Id and Password as follows:

| e-PrayuktiSewa ই-প্রযুক্তিসেরা | номе                       | ABOUT                                                     | SERVICES         | OUIDELINES | REGISTER | LOGIN - | TRACK STATUS | CONTACTUS |
|--------------------------------|----------------------------|-----------------------------------------------------------|------------------|------------|----------|---------|--------------|-----------|
|                                |                            |                                                           |                  |            |          |         |              |           |
|                                |                            |                                                           |                  |            |          |         |              |           |
|                                | DEPARTMEN                  |                                                           |                  |            |          |         |              |           |
|                                | User Id*                   |                                                           |                  |            |          |         |              |           |
|                                | 28052023Edu82600008        |                                                           |                  |            |          |         |              |           |
|                                | Password*                  |                                                           |                  |            |          |         |              |           |
|                                | •••••                      |                                                           |                  |            |          |         |              |           |
|                                | Enter the code shown below |                                                           |                  |            |          |         |              |           |
|                                | nnxffy                     |                                                           |                  |            |          |         |              |           |
|                                | Back                       | Login                                                     |                  |            |          |         |              |           |
|                                | © All Rights Reserved. De  | ्लआई सी<br>National<br>Informatics<br>Centre<br>esigned b | a<br>by NIC Assa | m          |          |         |              |           |

## e. Dashboard

After successful login, read the guidelines carefully displayed in the dashboard as shown below:

| e-PrayuktiSewa ই-প্রযুক্তিসেরা                                                                                                    | HOME DASHBOARD REQUIREMENTS DOWNLOADS LO                                                                                                    |
|----------------------------------------------------------------------------------------------------|----------------------------------------------------------------------------------------------------|
| 🕒 Welcome, Priya Hazarika                                                                                                    | Required Service: Generic Mobile App                                                                                                    |
| Ouldelines for Generic Mobile App<br>1. Security qualit of the Mobile App and uptooting the Mobile<br>App of the Boogle Pary Store is the responsibility of the<br>1. The responsibility of the Store is the App will be provided along with the ARC and the pertait for<br>Generic Mobile App will be managed by the User                                                                                                    | Required Service Details           Registered Id: 28052023(cul02600008         Date of registration: 28-08-2023           Required service: Generic Mobile App         Description: Need a Mobile App for           Your service request has been approved. You can now enter the requirements for development.         Text development. |
| Department.<br>3. Only drifts the User Department accepts the UAT (User<br>Acceptonce Testing) results, and if the developed<br>earlyons meets the appendix regularements, will the<br>service be considered complete.<br>We appendix the acrivate is provided the acrivate the<br>work until the acrivate is provided to hold. A feedbacks form will<br>then oppery, which you can use to uburnit your feedback.<br>Based on your feedback regulard madifications will be<br>made to ensure that the service in rest your needs.<br>5. Feedback will be accepted and mainwake up to three<br>thress. After three rounds of regularements modifications<br>to regular again to influence and a service. | Enter requirements<br>Received Approved Processing Ready Completed                                                                                                    |
| or regimer agent to annaes a new service regimer.<br>5. For any new requirements / modifications User<br>Department may contact NIC Assam.                                                                                                    | Stational                                                                                                    |

## f. Enter Requirements

| B Welcome, Priya Hazarik                              | a                                                                                                    |                                                                                                    | Required Service: Generic Mot                                                               |
|-------------------------------------------------------|----------------------------------------------------------------------------------------------------|----------------------------------------------------------------------------------------------------|---------------------------------------------------------------------------------------------|
|                                                       |                                                                                                    | Template Selection                                                                                      |                                                                                             |
| Template Selection                                    | Note: To help visualize what your mobile app<br>this is not the actual app, but rather an exam<br>customizations. | will look like in the final product, we've provide<br>ple of what your app will look like once it's con | id templates for you to review. Please note the<br>nplete. Use these template to guide your |
| Workflow Players                                      | Template 1                                                                                                    | Template 2                                                                                              | Template 3                                                                                  |
| App Clusternitaetion<br>4<br>Preview<br>5<br>Suburnit | Want to customize the slider image?                                                                               | er verker                                                                                               |                                                                                             |

Click on the "Requirements" as shown in the screen:

- i. This process includes several steps, and they are: **Template selection**, **Workflow players**, **App Customization**, and **Preview and Submit**. In each step, once sure that the information entered were correct, click on the "Next" button.
- ii. Each step includes attachments and remarks fields for entering any additional requirements, if necessary.
- iii. You also need to upload the Data in case of Monitoring App, Bharat Map or AI service.

## g. Apply for Service

Preview the forms entered. Check the information and documents whether they are correctly entered. If anything needs to be edited, go back to the relevant stage by clicking the corresponding button for that step. Please keep in mind that the basic information entered at the time of registration cannot be edited. Then click on the "Final Submit" to apply:

| 1<br>Template Selection | Pro                                                                                                    | nview                                                            |
|-------------------------|----------------------------------------------------------------------------------------------------|------------------------------------------------------------------|
| Template Selection      |                                                                                                    |                                                                  |
|                         | Congratulations! You've successfully customized your Mobile                                                                                                    | App. Take a look at the template to see what your Generic Mobile |
| 2                       | App will look like (Your changes w                                                                                                    | vill be reflected in the final product.):                        |
| Workflow Players        |                                                                                                    |                                                                  |
| <b>•</b>                | 2                                                                                                    | A A A                                                            |
| Ann Customization       | Finitery Age Technology Age Technology Age Technolo | A See The Lance Palence                                          |
| Approximization         |                                                                                                    |                                                                  |
|                         |                                                                                                    |                                                                  |
| Preview                 |                                                                                                    |                                                                  |
| 5                       | Comment of Comment of  |                                                                  |
| Submit                  |                                                                                                    |                                                                  |
| Mobi                    | ile App Requirements                                                                                                    |                                                                  |
| Tem                     | plate Selected: 2                                                                                                    | Mobile app name: Shikshak Bota                                   |
| Refe                    | rence templates: Not uploaded<br>kflow description: Uploading a workflow diagram for                                                                                                    | Slider Images: Not uploaded No. of Workflow Players: 1           |
| bette                   | er understanding.                                                                                                    |                                                                  |
| Play                    | er 1 (Teacher)                                                                                                    |                                                                  |
| Piay                    | ver 1 image header: s                                                                                                    | Player 1 no. of images: 1                                        |
| Play                    | er 1 image title 1: as                                                                                                    |                                                                  |
|                         |                                                                                                    |                                                                  |
|                         |                                                                                                    |                                                                  |

After final submission, any information in the form cannot be modified. You can only view and print the application form.

| 🔼 Welcome, Priya Hazarika                                                                                                    | Required Service: Generic Mobile                                                                              |
|----------------------------------------------------------------------------------------------------|----------------------------------------------------------------------------------------------------|
| Guidelines for Generic Mobile App                                                                                                    | Required Service Details Registered M: 28052023Fd/u82600008 Date of registration: 28-05-2023                  |
| App at the Google Play Store is the responsibility of the<br>User Department.                                                                                                    | Required service: Generic Mobile App Description: Need a Mobile App for                                       |
| 2. The respective database in case of Generic (new) Mobile<br>App will be provided along with the APK and the portal for<br>Generic Mobile App will be managed by the User<br>Department. 3. Only after the User Department accepts the UAT (User                                                                                                    | Your service request is currently under processing, and this may take a few days.<br>View/Print application ⊖ |
| Acceptance Testing) results, and if the developed<br>software meets the specified requirements, will the<br>service be considered complete.<br>4. If the service does not meet your requirements, you can<br>wait until he service is put on hold. A feedback form will<br>then appear, which you can use to submit your feedback.<br>Based on your feedback required modifications will be | Received Approved Processing Ready Completed                                                                  |
| mode to ensure that the service meets your needs.<br>5. Feedback will be accepted and netweed up to three<br>times. After three rounds of requirements modification,<br>the service will be terminated parmonantly you will need<br>to register again to initiate a new service request.<br>6. For any new requirements / modifications User<br>Deportment may contact NC Asam.             |                                                                                                    |
|                                                                                                    |                                                                                                    |

## h. Ready for UAT

The demo APK will be provided to the User Department upon completion of processing. Once the requested service is ready for UAT and department have completed the testing and are satisfied with the results, we kindly request to accept the UAT. If the service does not meet the requirements, user can send feedback for requirements modification. Based on the feedback required modifications will be made to ensure that the service meets their needs.

Please note that if user does not accept the UAT within 7 days, the service will be put on hold. However, if they wish to continue after the specified time period has ended, they can submit a feedback requesting the continuation of your service

| 🍐 Welcome, Priya Hazarika                                                                                                    | Required Service: Generic Mobile App                                                                                                    |
|----------------------------------------------------------------------------------------------------|----------------------------------------------------------------------------------------------------|
| Guidelines for Generic Mobile App                                                                                                    | Required Service Details                                                                                                    |
| 1. Security audit of the Mobile App and uploading the Mobile                                                                                                    | Registered Id: 28052023Edu82600008 Date of registration: 28-05-2023                                                                                                    |
| App at the Google Play Store is the responsibility of the<br>User Department.                                                                                                    | Required service: Generic Mobile App Description: Need a Mobile App for                                                                                                    |
| 2. The respective dotabase in case of Generic (new) Mobile App will be provided along with the APR and the porter for potential provides along with the APR and the potent for Department. 3. Only offer the User Department accessits the UAT (User Acceptance Testing) results, and if the developed software meets the specified requirements, will the service be considered complete. 4. If the service does not meet, your requirements, you can use the specified requirements, will the service be considered complete. 5. If the service does not meet, your requirements, you can use the specified requirements, will the service be considered complete. 6. If the service does not meet, how how A how port hereit between the service beam of the service beam of the service meets to use the service the service meets. 6. Freedback will be accepted and Interviewed by to three times. After three rounds of requirements modification, the service will be tormoleted performants. | Vour regrested service is madely for UAT. Once you have completed the testing and are satisfied with the results, we failing the part of a statistic with the continue after the specified time partied has ended, you can submit a feedback (upte 3 times) requesting the continuation of your service. But the action will be taken only after reviewing your feedback.         View/Frint application @       Coveribad Service         Received       Approved         Processing       Received |
| to register again to initiate a new service request.<br>6. For any new requirements / modifications User<br>Department may contact NIC Assam.                                                                                                    |                                                                                                    |

Feedback will be accepted and reviewed up to three times. After three rounds of requirements modification, the service will be terminated permanently. Department will need to register again to initiate a new service request.

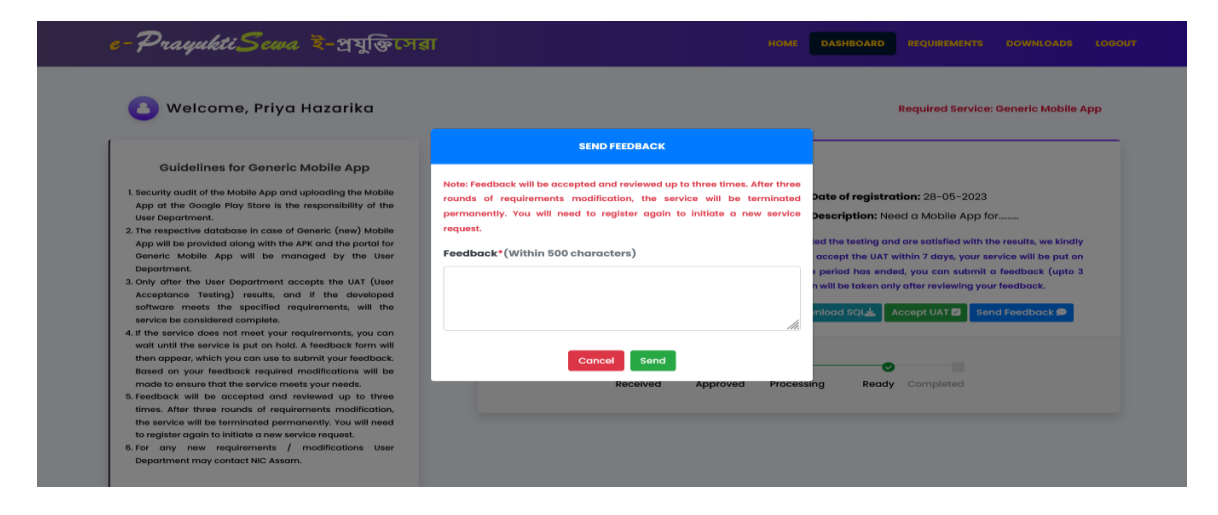

## i. Accept UAT

Only after the User Department accepts the UAT (User Acceptance Testing) results, and if the developed software meets the specified requirements, will the service be considered complete and final service will be delivered.

| e-PrayuktiS | দেশের ই-প্রযুক্তিসেরা সভাদ চরচালচরল স্বের্ডালের চেজসাতেরচ হের্ডালের চিজসাতেরচ হের্ডালের বিজ্ঞানের বিজ্ঞান                                                                                                    |
|-------------|----------------------------------------------------------------------------------------------------|
| 👌 Welcome,  | Priya Hazarika Required Service: Generic Mobile App                                                                                                    |
|             | User Acceptance Testing (UAT) phase for Generic Mobile App                                                                                                    |
|             | Note: If you do not accept the UAT within 7 days, your service will be put on hold. However, if you wish to continue after the specified time period<br>has ended, you can submit a feedback requesting the continuation of your service, further action will be taken after reviewing your feedback. If<br>the service does not meet your requirements, you can wait until the service is put on hold. A feedback form will then appear, which you can use<br>to submit your feedback. We will make the required modifications based on your feedback and ensure that the service meets your needs. |
|             | <ul> <li>The developed software product is thoroughly tested and it meets the requirements and expectations.</li> <li>The overall performance of the system is satisfactory with respect to the requirements.</li> </ul>                                                                                                    |
|             | I agree (Kindly check the checkbox to accept)                                                                                                    |
|             | Back to dashboard     Accept                                                                                                    |
|             |                                                                                                    |
|             |                                                                                                    |
|             | ে All Rights Reserved. Designed by NIC Assam                                                                                                    |

The portal combines physical and digital signatures for User Acceptance Testing (UAT) documentation, ensuring a secure and legally binding process. Choose the preferred signature type and sign the document.

| e-PrayuktiScwa ই-প্রযুক্তিসে                                                                                                    | রা ৮০৬                                                                                                    | RE DASHBOARD REQUIREMENTS                                                                                                    | DOWNLOADS LOGOUT  |
|----------------------------------------------------------------------------------------------------|----------------------------------------------------------------------------------------------------|----------------------------------------------------------------------------------------------------|-------------------|
| 🔕 Welcome, Priya Hazarika                                                                                                    |                                                                                                    | Required Service: 0                                                                                                    | eneric Mobile App |
| User Acceptance Testin Note: if you do not accept th has ended, you con submit, the service dass not enter yo to submit your feedback, we  • The developed software • The overall performance ■ Lagrae (kindly check) | Choose one option:<br>Places choose one option for signing the UAT (User Acceptance<br>Testing).<br>Note: only after UAT phase completed, final Product will be<br>delivered.<br>Digital Signature Physical Signature                                                                                                    | itter the specified time period<br>er reviewing your feedback if<br>in appear, which you can use<br>icle meets your needs.<br>ations. |                   |
|                                                                                                    | Back to dashboard  Accept  Accept Accept Accept Accept Accept Accept Accept Accept Accept Acc |                                                                                                    |                   |
|                                                                                                    | © All Rights Reserved. Designed by NIC Assam                                                                                                    |                                                                                                    |                   |

# j. View Status of Application

View the status of application as shown in the screen:

| 🕚 Welcome, Priya Hazarika                                                                                                    | Required Service: Generic Mobile App                                                                                                    |
|----------------------------------------------------------------------------------------------------|----------------------------------------------------------------------------------------------------|
| Guidelines for Generic Mobile App     Security suall of the Mobile App and uploading the Mobile     prot the Grages relates the responsibility of the     the respective distilates in case of Generic (new) Mobile     App will be provided along with the APA and the portol for     depends with the APA and the portol for     depends with the APA and the portol for     depends with the APA and the portol for     depends with the APA and the portol for     depends with the APA and the portol for     depends with the APA and the portol for     depends with the APA and the portol for     depends with the APA and the portol for     depends with the APA and the veroleped     sectore the considered complexe.     If the service does not meet your requirements, you can     then appear, which you can use to submit your the educate     mode to ensure that the service meets your resolution     mode to ensure that the service meets your and     mode.     Sectore with the accepted and reviewed up to there     muses that the service in requirements     redistance against the these ranks of a requirements     redistance against the these ranks of a requirements     redistance against the these ranks of and     requirements     redistance against the remainst of and     requirements     remainst the these ranks of and     requirements     remainst the remainst of a requirements     remainstance     remainstance     remainstanc | Required Service Details         Registered id: 2805203Edu82600008         Required service: Generic Mobile App         Var service: request has been completed.         View/Print application B       Download Find APK I    Download SQL View/Print UAT certificate |
|                                                                                                    | Received Approved Processing Ready Completed                                                                                                    |

© All Rights Reserved. Designed by NIC Assam